# S3C2450 Mango24R2 Ethernet and WiFi Test

http://www.mangoboard.com/ http://cafe.naver.com/embeddedcrazyboys Crazy Embedded Laboratory

## **Document History**

| Revision | Date | Change note |
|----------|------|-------------|
|          |      |             |
|          |      |             |

| 1. | ARM920 | T S3C2443 Mango2443 R2 Ethernet and WiFi Test4 |
|----|--------|------------------------------------------------|
|    | 1.1.   | Ethernet Test4                                 |
|    | 1.2.   | WiFi Test4                                     |
|    | 1.2.1. | WiFi init4                                     |
|    | 1.2.1. | 보안 모드 None 접속 방법6                              |
|    | 1.2.2. | 보안 모드 접속방법7                                    |
|    | 1.3.   | Bluetooth Test                                 |
|    | 1.3.3. | Bluetooth init 않습니다.                           |

3

### 1. Ethernet and WiFi Test

#### 1.1. Ethernet Test

| # ifconfig | j -a                                                 |
|------------|------------------------------------------------------|
| eth0       | Link encap:Ethernet HWaddr 00:80:00:23:45:67         |
|            | BROADCAST MULTICAST MTU:1500 Metric:1                |
|            | RX packets:0 errors:0 dropped:0 overruns:0 frame:0   |
|            | TX packets:0 errors:0 dropped:0 overruns:0 carrier:0 |
|            | collisions:0 txqueuelen:1000                         |
|            | RX bytes:0 (0.0 B) TX bytes:0 (0.0 B)                |
|            | Interrupt:57                                         |
|            |                                                      |

DHCP IP 할당

| # udhcpc -ieth0                                                                |
|--------------------------------------------------------------------------------|
| udhcpc (v1.19.4) started                                                       |
| [ 6500.970000] net eth0: SMSC911x/921x identified at 0xc4880000, IRQ: 57       |
| Sending discover                                                               |
| Sending select for 192.168.3.175                                               |
| Lease of 192.168.3.175 obtained, lease time 86400                              |
| deleting routers                                                               |
| route: SIOCDELRT: No such process                                              |
| adding dns 192.168.3.1                                                         |
| # [ 6501.700000] eth0: IPv6 duplicate address fe80::280:ff:fe23:4567 detected! |

#### 1.2. WiFi Test

After booting and Debug Terminal

#tar xvf wlan.tar

#### 1.2.1. WiFi init

| \$ insmod mlan.ko                                         |
|-----------------------------------------------------------|
| \$ insmod sd8xxx.ko                                       |
| \$ iwconfig                                               |
| 실행 결과                                                     |
| root@Mango:~# insmod mlan.ko                              |
| mlan: module license 'Marvell Proprietary' taints kernel. |

root@Mango:~# insmod sd8xxx.ko wlan\_sdio mmc0:0001:1: firmware: using built-in firmware mrvl/sd8787\_uapsta.bin WLAN FW is active root@Mango:~# iwconfig lo no wireless extensions. eth0 no wireless extensions. IEEE 802.11-DS ESSID:"" Nickname:"" mlan0 Mode:Managed Access Point: Not-Associated Bit Rate:1 Mb/s Tx-Power=8 dBm Retry limit:9 RTS thr=2347 B Fragment thr=2346 B Encryption key:off Power Management:on Link Quality=0/5 Signal level=0 dBm Noise level=0 dBm Rx invalid nwid:0 Rx invalid crypt:0 Rx invalid frag:10 Tx excessive retries:0 Invalid misc:0 Missed beacon:0 IEEE 802.11-DS ESSID:"" uap0 Mode:Master Frequency:2.437 GHz Access Point: Not-Associated Encryption key:off Link Quality:0 Signal level:0 Noise level:0 Rx invalid nwid:0 Rx invalid crypt:0 Rx invalid frag:0 Tx excessive retries:0 Invalid misc:0 Missed beacon:0

#### 1.2.1. 보안 모드 None 접속 방법

| \$ ifconfig mlan0 up                                              |  |  |
|-------------------------------------------------------------------|--|--|
| \$ iwlist mlan0 scanning                                          |  |  |
| \$ iwconfig mlan0 essid any                                       |  |  |
| \$ udhcpc –imlan0                                                 |  |  |
| 실행 결과                                                             |  |  |
| root@Mango:~# ifconfig mlan0 up                                   |  |  |
| root@Mango:~# iwlist mlan0 scanning                               |  |  |
| InterpretIE: Error in processing IE, bytes left < IE length       |  |  |
| SCAN_RESP: wlan_interpret_bss_desc_with_ie returned error         |  |  |
| mlan0 Scan completed :                                            |  |  |
| Cell 01 - Address: 00:08:9F:94:42:E2                              |  |  |
| ESSID:"Samsol"                                                    |  |  |
| Mode:Master                                                       |  |  |
| Frequency:2.412 GHz (Channel 1)                                   |  |  |
| Quality:0/5 Signal level:-91 dBm Noise level:-106 dBm             |  |  |
| Encryption key:on                                                 |  |  |
| Bit Rates:1 Mb/s; 2 Mb/s; 5.5 Mb/s; 11 Mb/s; 18 Mb/s              |  |  |
| 24 Mb/s; 36 Mb/s; 54 Mb/s; 6 Mb/s; 9 Mb/s                         |  |  |
| 12 Mb/s; 48 Mb/s                                                  |  |  |
| Extra:Beacon interval=100                                         |  |  |
| IE: Unknown: DD090010180200F0000000                               |  |  |
| IE: Unknown: DD180050F2020101800003A4000027A4000042435E0062322F00 |  |  |
| Extra:band=bg                                                     |  |  |
| Cell 02 - Address: 06:13:4E:0A:4C:F0                              |  |  |
| ESSID:"KT_WLAN" [2]                                               |  |  |
| Mode:Master                                                       |  |  |
| Frequency:2.412 GHz (Channel 1)                                   |  |  |
| Quality:1/5 Signal level:-85 dBm Noise level:-106 dBm             |  |  |
| Encryption key:on                                                 |  |  |
| Bit Rates:1 Mb/s; 2 Mb/s; 5.5 Mb/s; 6 Mb/s; 9 Mb/s                |  |  |
| 11 Mb/s; 12 Mb/s; 18 Mb/s; 24 Mb/s; 36 Mb/s                       |  |  |
| 48 Mb/s; 54 Mb/s                                                  |  |  |
| Extra:Beacon interval=100                                         |  |  |
| IE: Unknown: DD0900037F010100200000                               |  |  |
| Extra:band=bg                                                     |  |  |

| root@Mar    | ago:∼# iwconfig mlan0 essid anv                                  |  |  |
|-------------|------------------------------------------------------------------|--|--|
| InterpretIF | Interpret IF: Error in processing IE bytes left $<$ IE length    |  |  |
| SCAN RES    | SCAN RESP: when interpret has desc with in returned error        |  |  |
| root@Mar    | scan_kesp. wian_interpret_bss_desc_with_le returned enor         |  |  |
| lo          | no wireless extensions                                           |  |  |
| 10          | TIO WITCHESS EXTENSIONS.                                         |  |  |
| eth0        | no wireless extensions.                                          |  |  |
| mlan0       | IEEE 802.11-DS ESSID:"crztech-test" [15] Nickname:""             |  |  |
|             | Mode:Managed Frequency:2.442 GHz Access Point: 00:26:66:1A:55:AC |  |  |
|             | Bit Rate:72 Mb/s Tx-Power=8 dBm                                  |  |  |
|             | Retry limit:9 RTS thr=2347 B Fragment thr=2346 B                 |  |  |
|             | Encryption key:off                                               |  |  |
|             | Power Management:on                                              |  |  |
|             | Link Quality=3/5 Signal level=-69 dBm Noise level=-106 dBm       |  |  |
|             | Rx invalid nwid:0 Rx invalid crypt:0 Rx invalid frag:58          |  |  |
|             | Tx excessive retries:2 Invalid misc:7 Missed beacon:0            |  |  |
|             |                                                                  |  |  |
| uap0        | IEEE 802.11-DS ESSID:""                                          |  |  |
|             | Mode:Master Frequency:2.437 GHz Access Point: Not-Associated     |  |  |
|             | Encryption key:off                                               |  |  |
|             | Link Quality:0 Signal level:0 Noise level:0                      |  |  |
|             | Rx invalid nwid:0 Rx invalid crypt:0 Rx invalid frag:0           |  |  |
|             | Tx excessive retries:0 Invalid misc:0 Missed beacon:0            |  |  |

#### 1.2.2. 보안 모드 접속방법

WPA-Personal

Ŧ

# insmod mlan.ko # insmod sd8xxx.ko -> 모듈 드라이버 로딩 완료 # iwpriv mlan0 passphrase "1;passphrase=1234567890" -> AP 에서 설정한 wpa2 key "1234567890" 입력 # iwconfig mlan0 essid "CRZ\_AP" -> AP 이름 # udhcpc -I mlan0 -> 고정 IP 설정 또는 DHCP 클라이언트 구동

7

| WEP | - |
|-----|---|
|-----|---|

# iwconfig mlan0 key 123456789a
# iwconfig mlan0 key [1]
# iwconfig mlan0 essid "CRZ\_AP"

이렇게 하시면 WEP Key보안만 되어 있는 AP에 접속 가능합니다.

#### 1.3. Bluetooth Test

# insmod mlan.ko
[ 26.765000] mlan: module license 'Marvell Proprietary' taints kernel.
[ 26.765000] Disabling lock debugging due to kernel taint
# insmod mbtchar.ko
# insmod bt8xxx.ko
# hciconfig
hci0: Type: BR/EDR Bus: SDIO
BD Address: 00:00:00:00:00 ACL MTU: 0:0 SCO MTU: 0:0
DOWN
RX bytes:47 acl:0 sco:0 events:0 errors:0
TX bytes:11 acl:0 sco:0 commands:0 errors:0
# hciconfig hci0 up

# hcitool -i hci0 scan Scanning ... 00:21:D2:EE:49:B4 SPH-W5000(18\*\*)